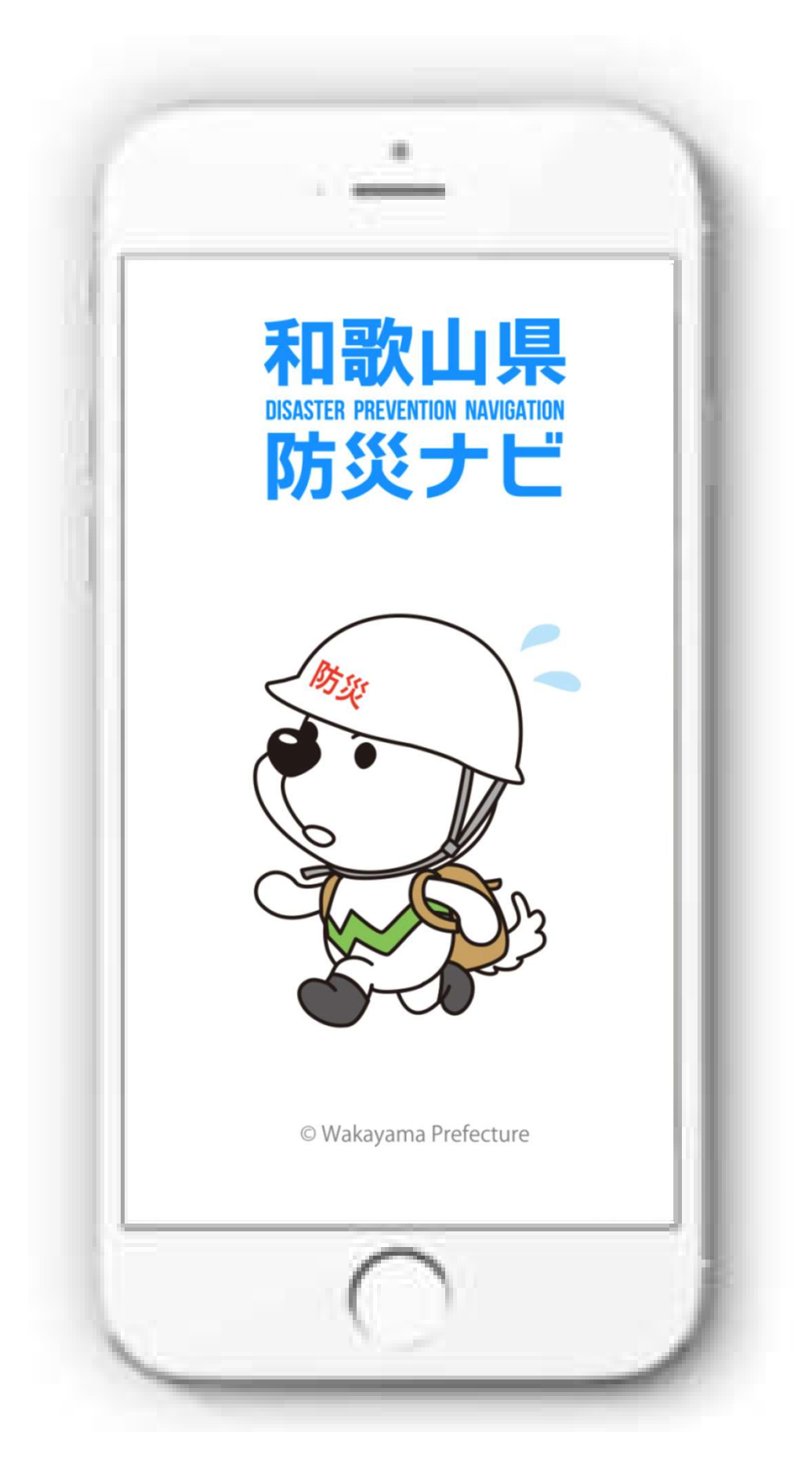

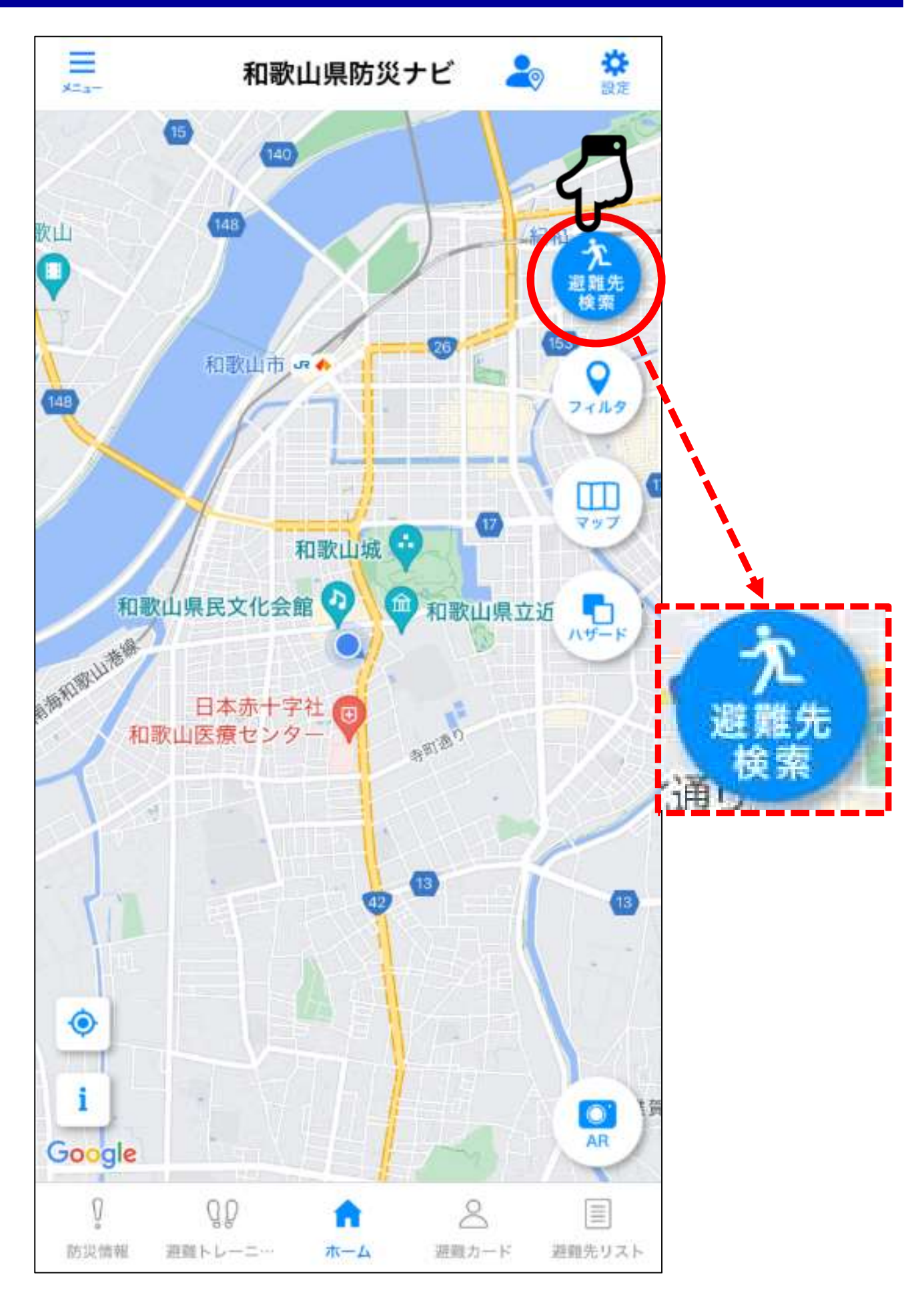

### (1) 避難先検索

- ・災害時や、災害のおそれがあるときに安全に避難するための避難場所
   を簡単に検索できます。
- ・避難場所の安全レベルも確認でき、最短ルートを地図上に表示します。
- ・避難途中にルートをそれた場合も現在地を常に表示して、正しいルートに誘導します。

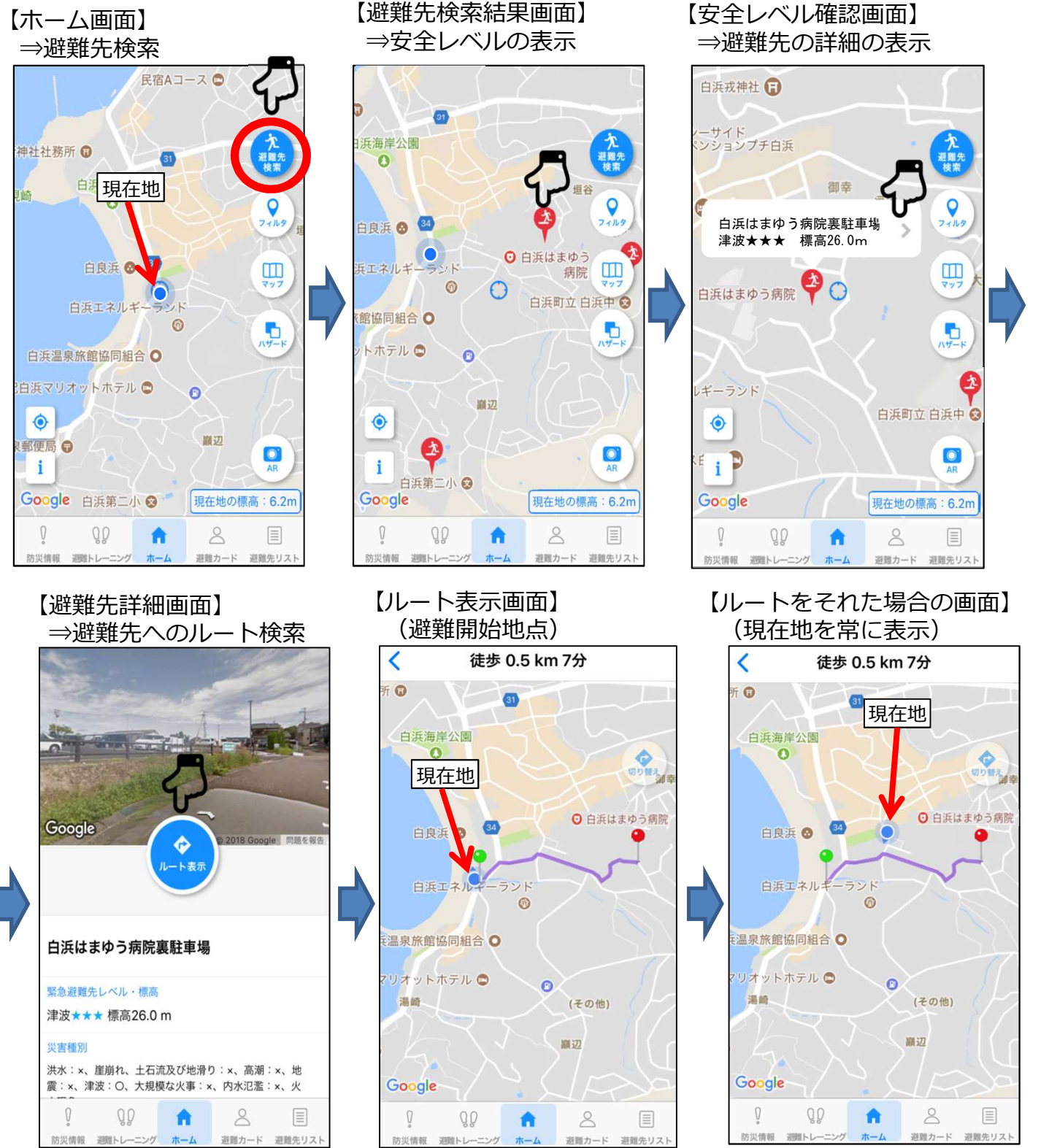

・土地勘のない場所でも的確に避難できるよう、避難場所等の方向を地 図情報とカメラで確認できます。(AR(拡張現実)を活用)

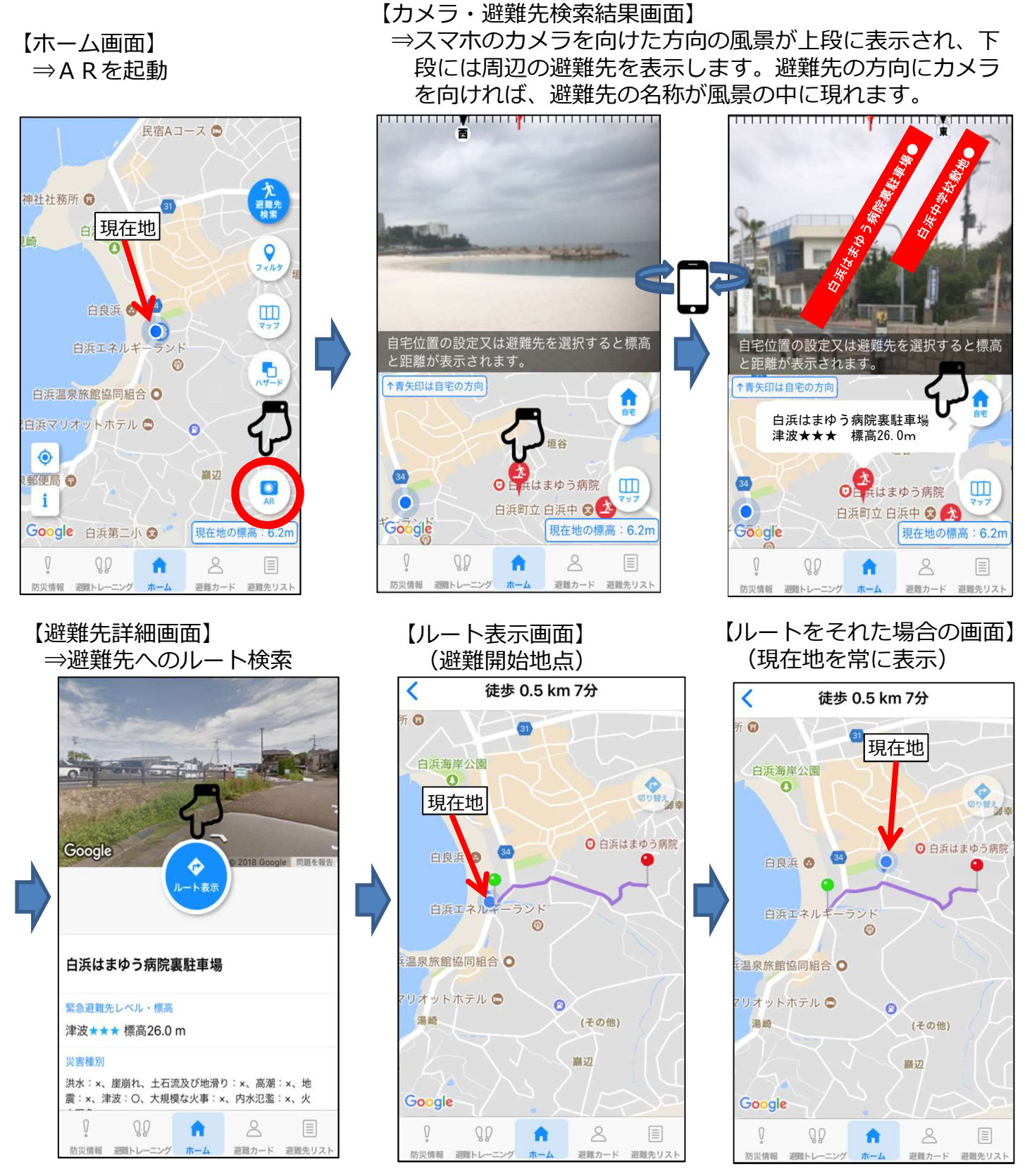

#### (2)防災情報のプッシュ通知

- ・**事前の登録なし**で、気象警報・注意報や避難情報等の防災情報が**プッ** シュ型で届きます。
- ・さらに、一時避難場所から**別の市町村に移動しても**、その市町村に発 令されている避難情報等の情報が**プッシュ型**で届きます。

#### <和歌山市から海南市に移動した場合>

【和歌山市で届く通知画面】 【海南市に移動した場合に届く通知画面】 和歌山市:避難情報 海南市: 避難情報 2017年06月30日 10時49分 2017年06月30日 11時36分 和歌山市:避難情報 海南市: 避難情報 【避難指示 発令】 【避難指示 発令】 広瀬地区 日方川流域(大野、日方) 発表部署: 和歌山県 危機管理局 防災企画課 発表部署: 和歌山県 危機管理局 防災企画課 QD  $\otimes$ QD 8 1 1nl  $\equiv$ 避難カード 避難先リスト 防災情報 避難トレーニング ホーム 避難カード 避難先リスト 防災情報 避難トレーニング ホーム

(3) 家族等が避難した場所の確認

【ホーム画面】

- ・家族等でグループ登録すれば、てんでんこに避難した登録者の居場所
   を地図上で確認できます。
- ・また、避難カードの作成・共有ができます。

⇒現在地確認ボタンを選択 Ξ \* 和歌山県防災ナビ 20 15 140 欠日 **元** 避難労 53 0 フィルタ m マッフ **П** Л#-立近 海和歌山 13 0 i 0 Google 0 ŐĎ 8 A 防災情報 避難トレーニ 避難カード 避難先リスト ホーム

【家族の居場所確認画面】

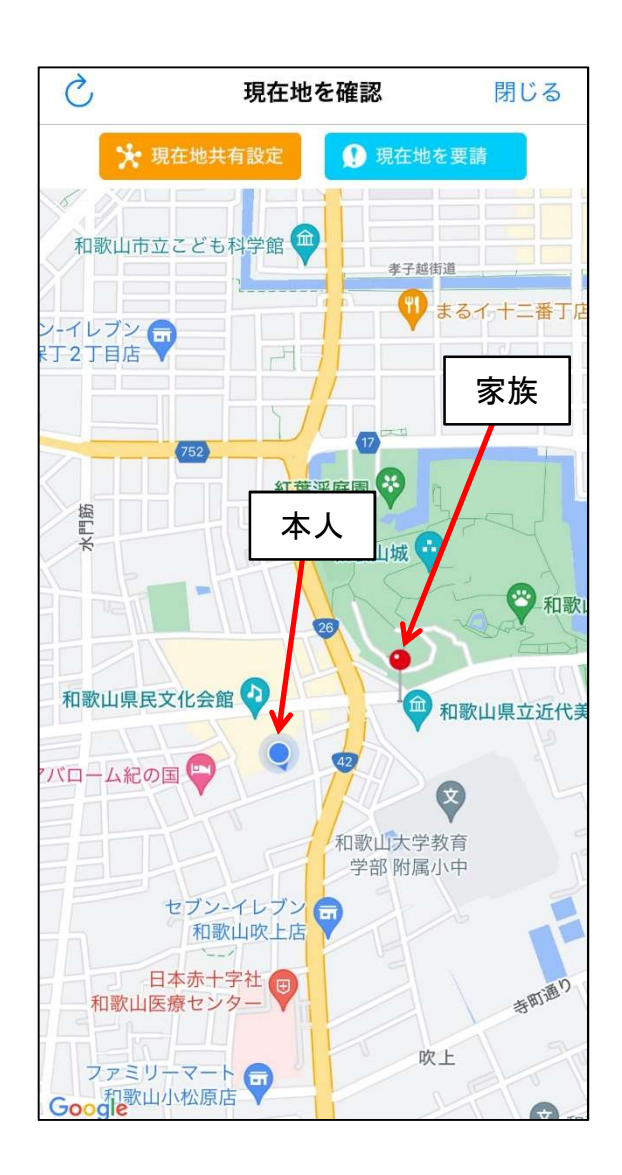

### (4)避難トレーニング

 ・自宅等から避難場所まで実際に避難のトレーニングをすることで、その 避難経路や要した時間が記録できます。

<津波浸水想定域内の加納町付近の自宅から岡公園まで避難する場合>

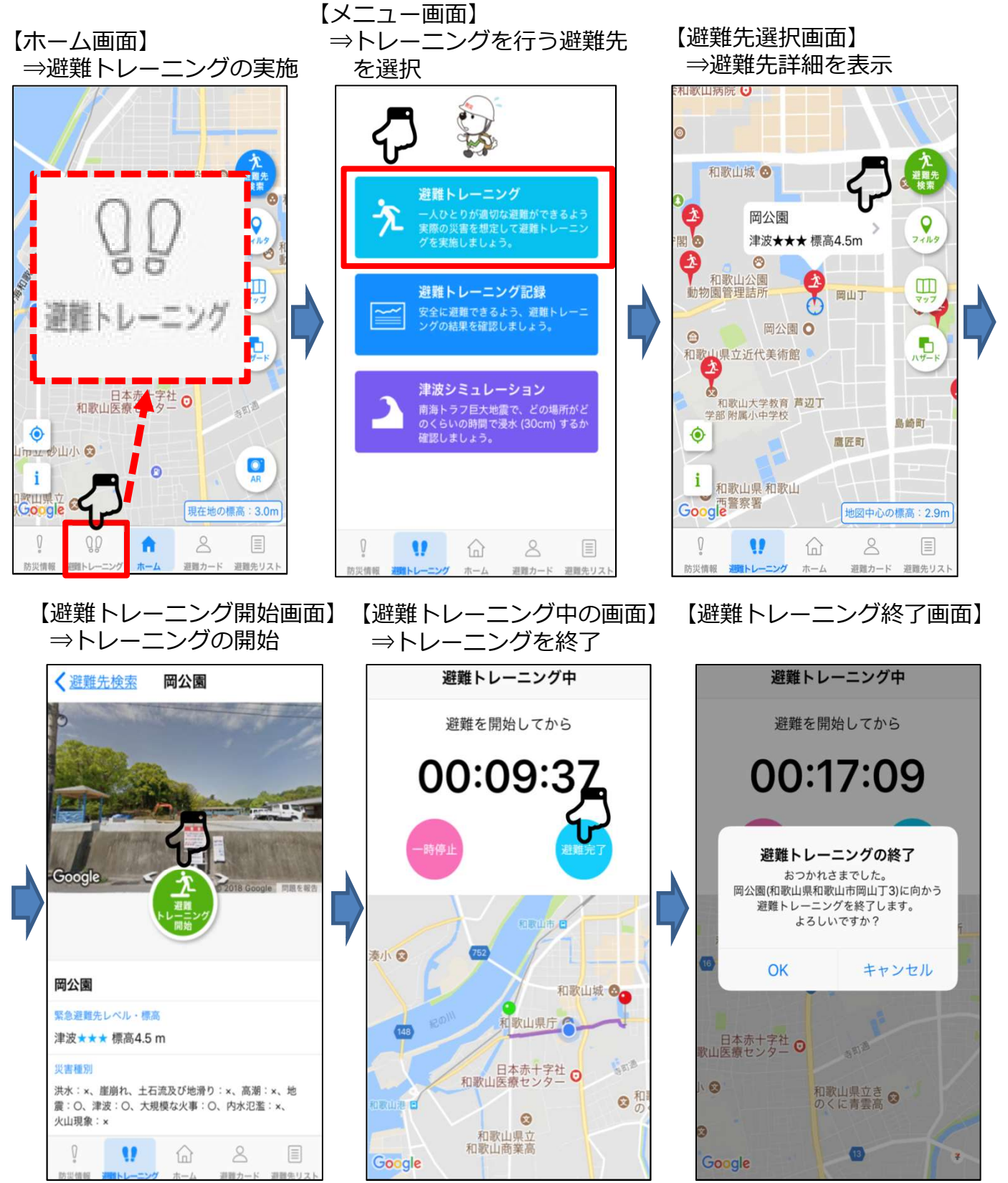

・さらに、トレーニング記録に南海トラフ巨大地震の津波の到達時間等の想定を重ねることで避難行動の安全性を確認できます。

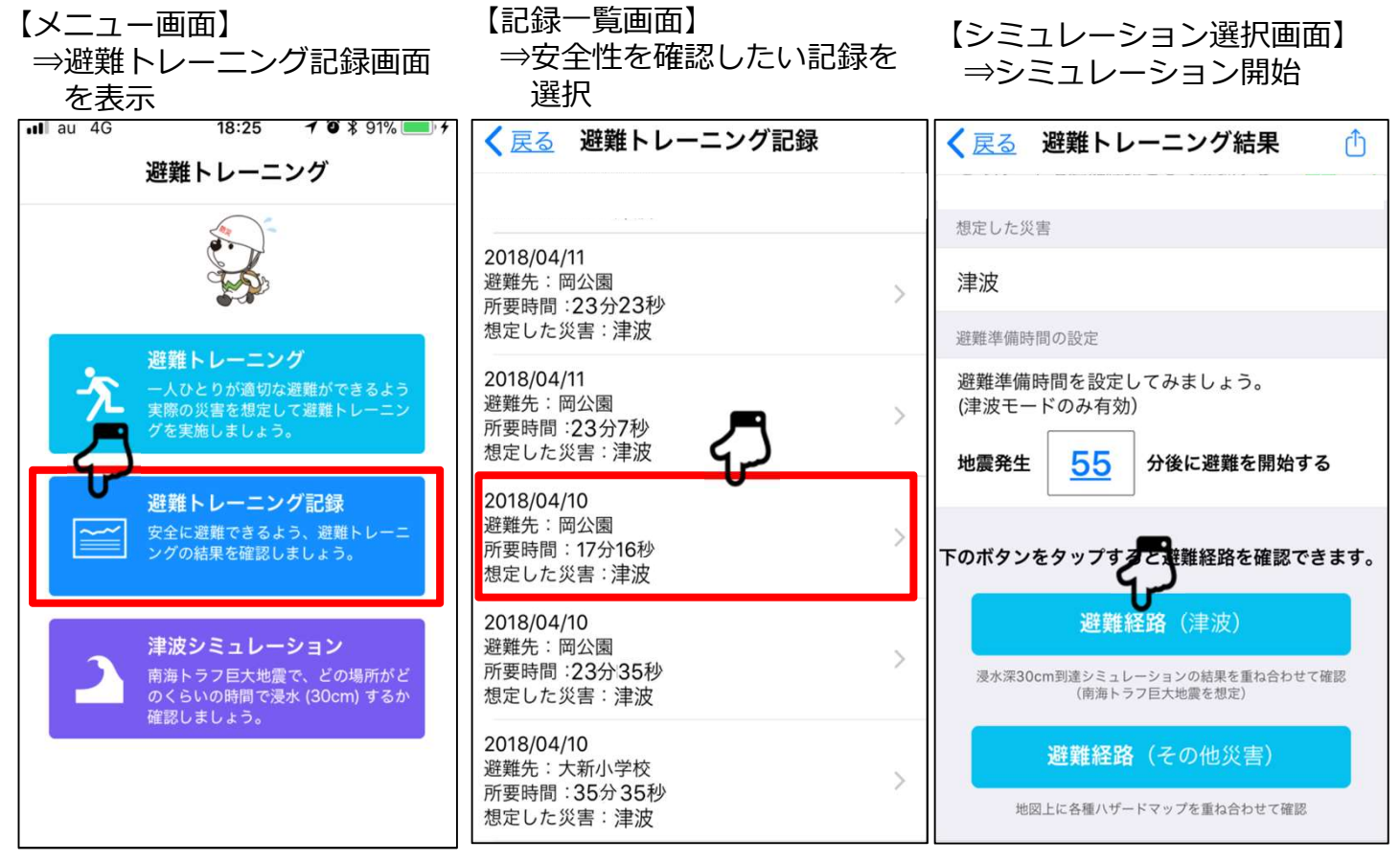

#### ・トレーニング結果に南海トラフ巨大地震の津波を重ね合わせできます。

【避難開始】

【避難中】

【避難完了】

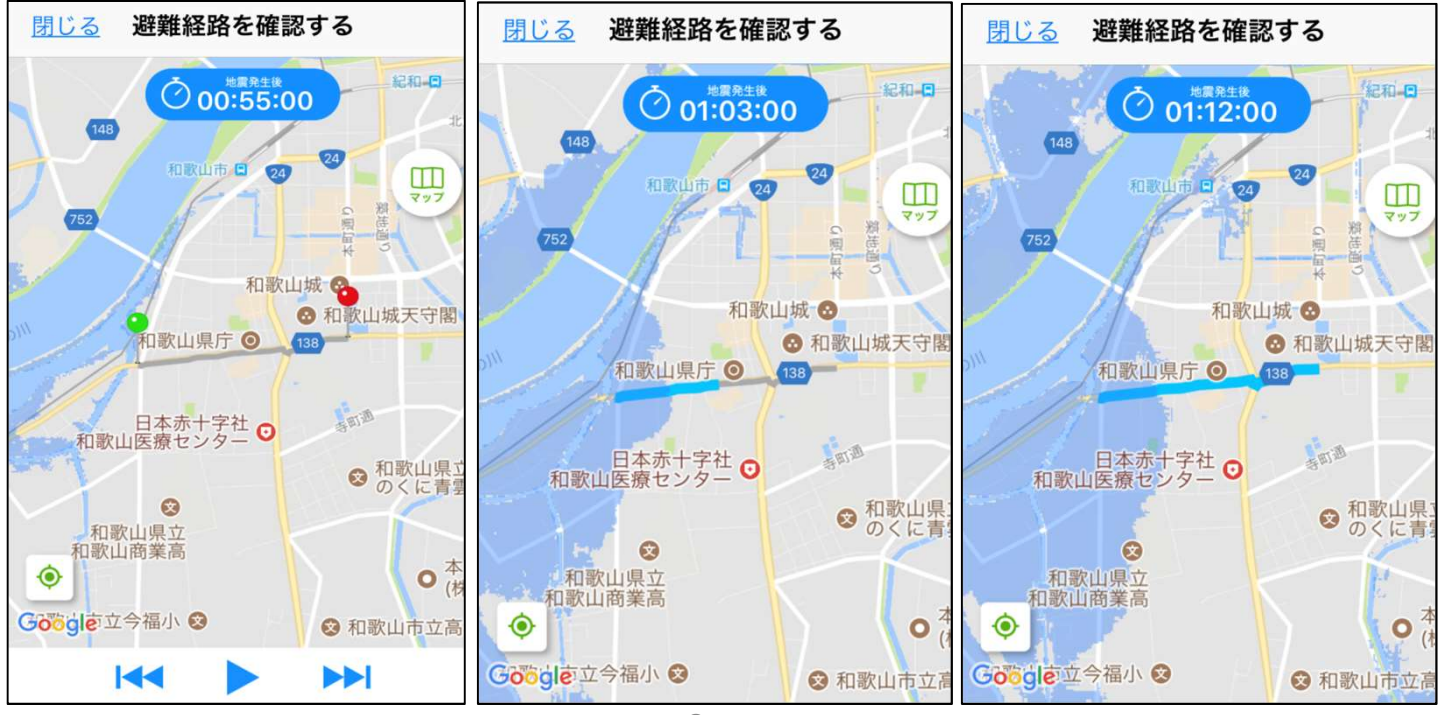

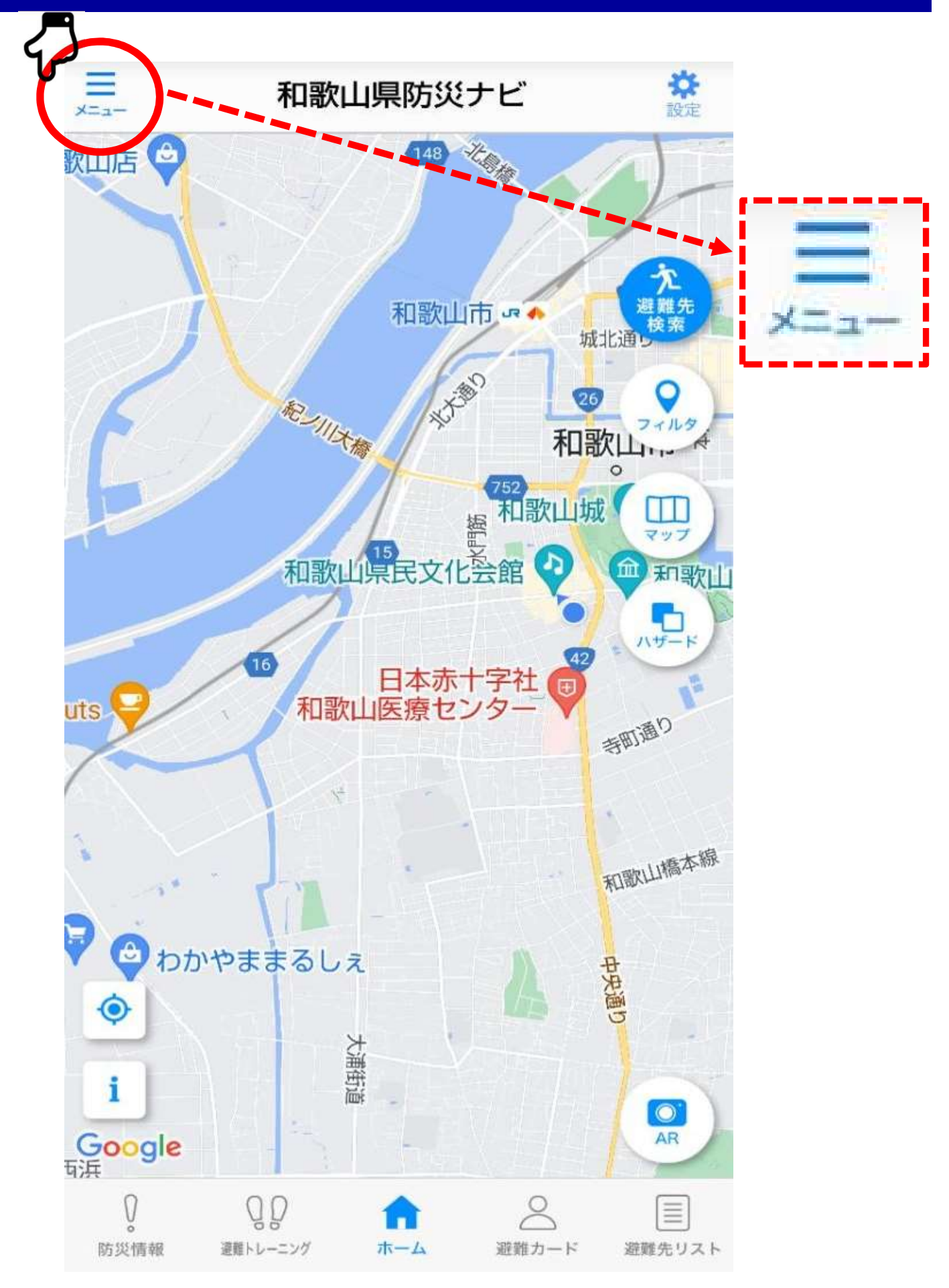

|      | メニュー                                                              | 閉じる    | <b>举</b><br>設定 |
|------|-------------------------------------------------------------------|--------|----------------|
|      | 防災リアルタイム情報                                                        |        | 2              |
| P11~ | 뼸 河川水位情報                                                          |        | 紀和。            |
|      | 土砂災害危険度情報                                                         |        | 検索             |
| P12  | - <b>医療機関診療情報</b>                                                 |        | 3+1L9<br>III   |
|      | 🏄 気象庁リンク                                                          |        |                |
|      | その他                                                               |        | NU-F           |
| P13  | () 防災備蓄計算                                                         |        | 1              |
|      | アプリ情報                                                             |        | 1              |
|      | バージョン                                                             | 1.1.9  | 賀店マ            |
|      | お知らせ                                                              | >      |                |
|      | ヘルプ                                                               | Ē      | AR JV          |
|      | Q         Q         1           防災情報         運難トレーニング         ホーム | の避難カード | 運動発リスト         |

(5) 河川水位情報・土砂災害危険度情報の表示

・河川水位や土砂災害危険度情報等をリアルタイムで表示し、現在地や
 自宅付近の河川水位情報や土砂災害の危険度が、確認できます。

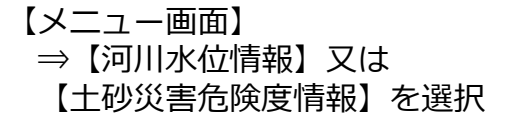

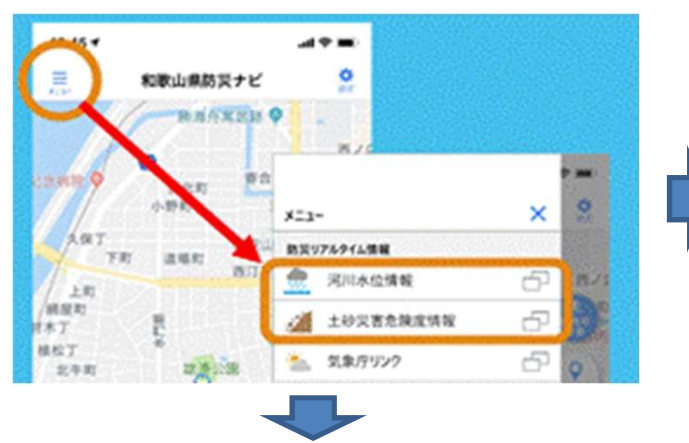

【土砂災害危険度情報】 現在地や自宅付近の土砂災害の危 険度が表示されます。

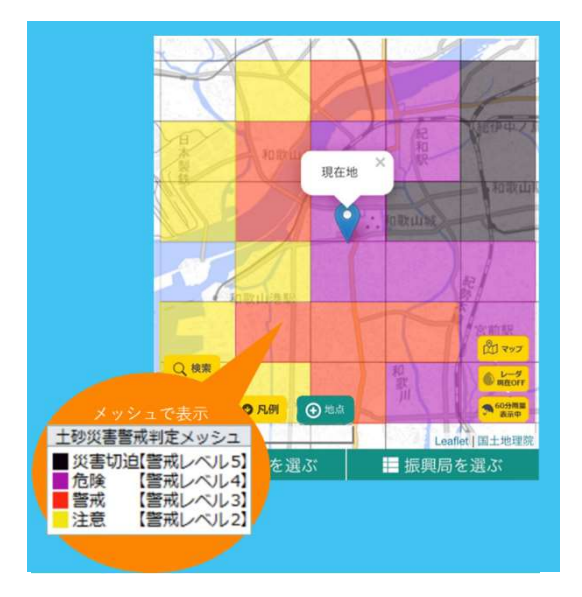

【河川水位情報】 現在地や自宅付近の河川水位、河 川監視カメラ情報が表示されます。

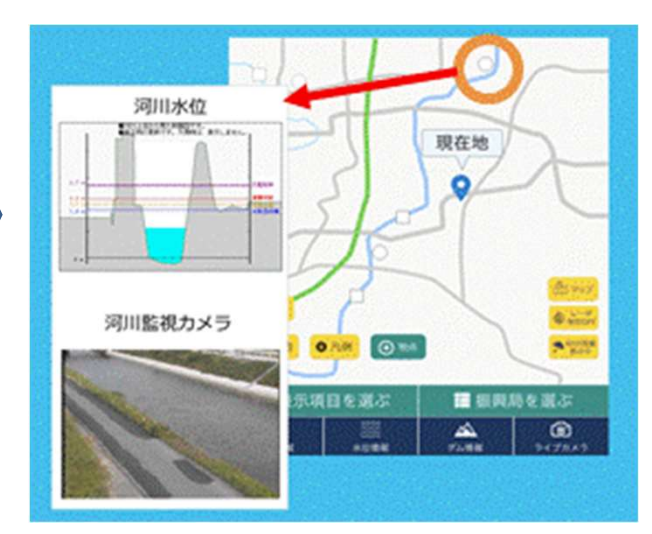

※現在の位置情報を利用するための 確認画面がでますので、位置情報を 利用する(「OK」ボタン)を押し てください。

(6) 大規模災害時に医療機関診療情報を表示

・大規模災害時に医療機関では通常の診療ができなくなることが想定されるため、診療可否、透析・人工呼吸器患者の受入可否等の情報を確認できます。

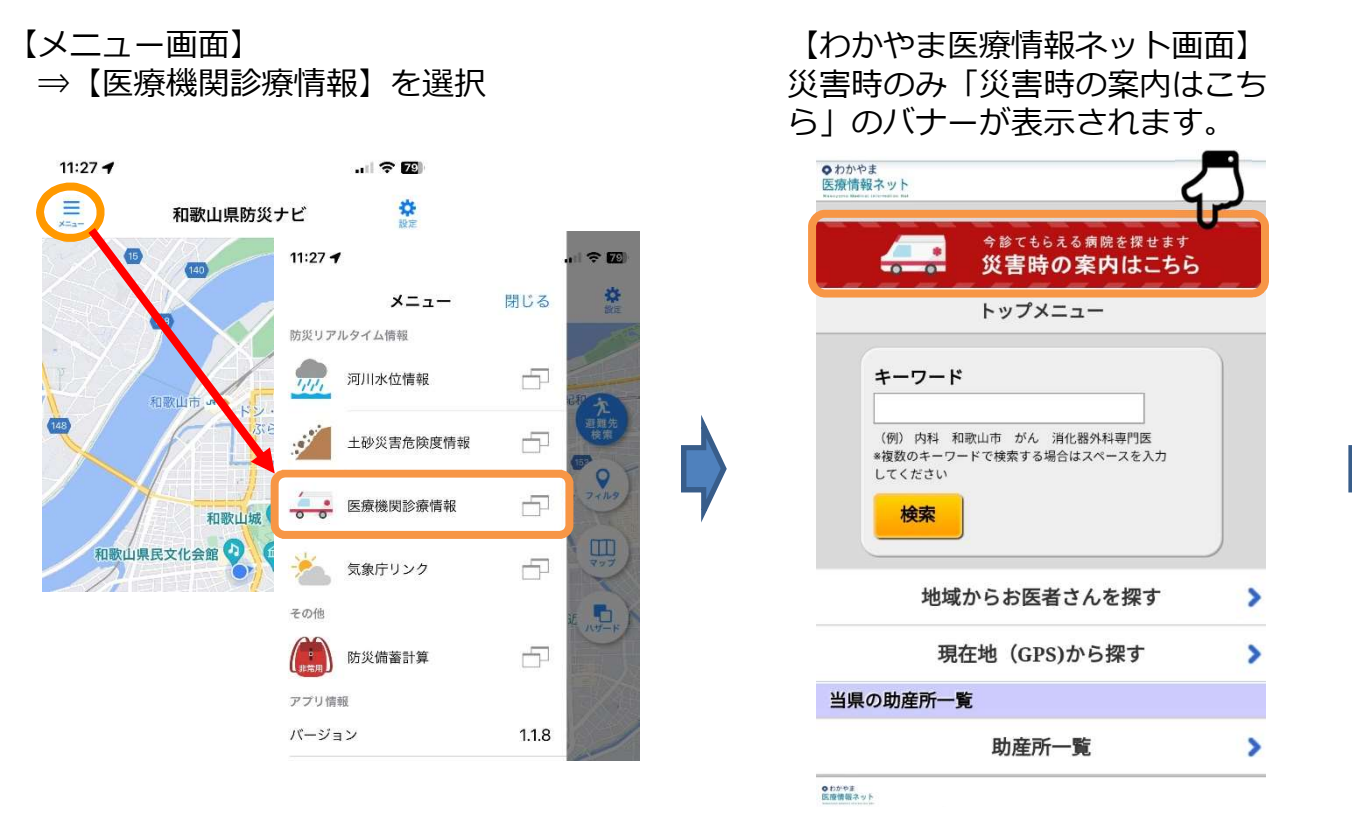

【災害時医療機関診療情報画面】 診療情報の検索画面が表示されます。

|                                                                                                    |                                                                                                    |                                                                                                    |                                            | and the second second se |                                                         |
|----------------------------------------------------------------------------------------------------|----------------------------------------------------------------------------------------------------|----------------------------------------------------------------------------------------------------|--------------------------------------------|----------------------------------------------------------------------------------------------------|---------------------------------------------------------|
| 検索条件<br>検索住所                                                                                                    | □全市町村選択                                                                                                    |                                                                                                    | Ds g                                       | 地図 航空写真                                                                                                    | - 0                                                     |
| <ul> <li>□和歌山市(41)</li> <li>□和歌山市(4)</li> <li>□かつらぎ町(1)</li> <li>□有田市(3)</li> <li>□有田川町(3)</li> <li>□日高町(0)</li> <li>□日高川町(0)</li> <li>□日流町(2)</li> <li>□新宮市(6)</li> <li>□古座川町(0)</li> </ul> | <ul> <li>⇒m=ff()a(x)</li> <li>⇒南市(5)</li> <li>岩出市(5)</li> <li>九度山町(1)</li> <li>湯浅町(1)</li> <li>御坊市(5)</li> <li>由良町(0)</li> <li>田辺市(9)</li> <li>上富田町(2)</li> <li>那智勝浦町(2)</li> <li>北山村(0)</li> </ul> | □ 紀美野西<br>□ 橘本市(4<br>□ 高野町(0<br>□ 広川町(0<br>□ 美浜町(1<br>□ 印南町(0<br>□ みなべ町<br>□ すさみ町(1<br>□ 太地町(0<br>□ 串本町(4 | (1)<br>)<br>)<br>)<br>)<br>(0)<br>(1)<br>) |                                                                                                    |                                                         |
| マークの説明<br>●受診可能<br>×受診不可<br>検索                                                                                                    | ▲救急のみ受<br>■未入力<br>受診可能な医                                                                                                    | 診可能<br>慶機関のみを表示                                                                                           | Go                                         | で見た<br>2013/10/09 14                                                                                                    | 13 十<br>177 -<br>178 用規約 地路の創りを報告する<br>34 時点の情報を表示しています |
| 市町村                                                                                                    | 医療機関名称                                                                                                    | 受診可否 递                                                                                                    | 析人工呼吸器                                     | 連絡事項                                                                                                    | 最終更新日時                                                  |
| 和歌山市 000病防                                                                                                    | CO000-00                                                                                                    | 1 救急のみ                                                                                                    | • •                                        | 受診可能な診療時間: 9:00 ~ 12:00<br>3:00 ~ 19:00 診療科目については、お<br>合わせください 続きを見る                                                                                                    | 、1<br>乳り 20xx/xx/xx XX:XX                               |

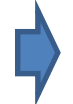

(7) 防災備蓄計算

・人数構成と備蓄日数を入力することで、災害時に必要な備蓄品目、数 量を計算できます。

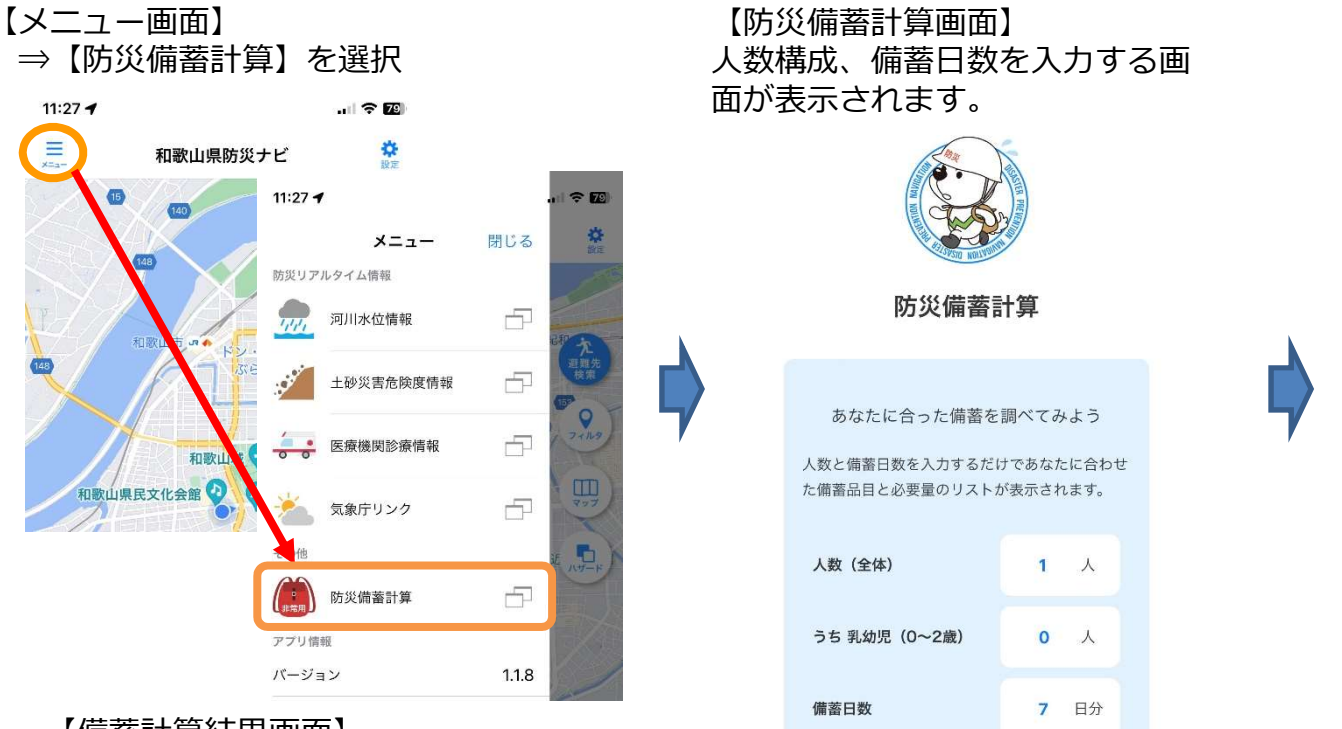

【備蓄計算結果画面】 必要な備蓄品目と数量が表示され ます。

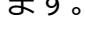

| 良品寺              |       |  |  |  |  |
|------------------|-------|--|--|--|--|
| ж                | :21L  |  |  |  |  |
| レトルトご飯 ※アルファ米・パン | :21食  |  |  |  |  |
| レトルト食品 ※長期保存食    | :7個   |  |  |  |  |
| 栄養補助食品           | : 7箱  |  |  |  |  |
| 飲み物              | :7本   |  |  |  |  |
| 衛生用品             |       |  |  |  |  |
| 除菌ウェットティッシュ      | : 70枚 |  |  |  |  |
| アルコールスプレー        | :1本   |  |  |  |  |

#### くお問合せ先>

| 河川水位情報に関すること・・・・  | ・河川課(073-441-3074)     |
|-------------------|------------------------|
| 土砂災害危険度情報に関すること・・ | ・砂防課(073-441-3171)     |
| 医療機関診療情報に関すること・・・ | ・医務課(073-441-2604)     |
| 防災備蓄計算に関すること・・・・  | ・福祉保健総務課(073-441-2471) |
| 防災ナビ全般に関すること・・・・  | ・防災企画課(073-441-2264)   |